#### Auteur : CI. TERRIER Fiche-outil n° 25 Base 2.3 **R-FOBA** Utiliser un formulaire page 35 **3. TRIER LES ENREGISTREMENTS 1. FAIRE DEFILER LES ENREGISTREMENTS** Cliquer le champ sur lequel trier les enregistrements Utiliser les boutons de défilement du formulaire Cliquer l'outil désiré : Tri croissant • Ou Ou Du sous formulaire Cliquer l'outil 👲 Sélectionner le champ sur lequel faire le tri puis paramétrer les critères de tri 2. RECHERCHER UN ENREGISTREMENT Tri -OK Nom de champ Ordre Lien Cliquer le champ sur lequel faire la recherche croissant Annuler • Cliquer l'outil **Recherche d'enregistrement** <sup>14</sup> qui se trouve à côté des boutons de ▼ croissant <aucun(e)> puis Aide défilement des enregistrements (et pas l'outil Rechercher et remplacer qui se trouve ▼ croissant <aucun(e)> puis dans la barre d'outils standard) Cliquer : OK • de 4 Enregistrement 1 Dans la zone : Rechercher, saisir le mot recherché 4. FILTRER DES DONNEES .

 Dans la zone : Domaine, sélectionner le formulaire (MainForm) ou le sous formulaire (Subform) puis sélectionner le champ sur lequel faire la recherche

Définir dans la zone :

**Paramètres** la position de la donnée recherchée dans le champ

| Rechercher                        |                                    |                            | Rechercher |
|-----------------------------------|------------------------------------|----------------------------|------------|
| <u>Texte</u> <u>Gibert SARI</u>   |                                    | •                          | <b></b>    |
| Contenu de champ est <u>N</u> ULL |                                    |                            | Tenner     |
| Contenu de champ est différe      | ent de <u>N</u> ULL                |                            | Aide       |
| Domaine                           |                                    |                            |            |
| <u>F</u> ormulaire                | MainForm                           | •                          |            |
| Tous les champs                   |                                    |                            |            |
| Ochamp unique                     | RS frs                             | •                          |            |
| Paramètres                        |                                    |                            |            |
| Position                          | à un endroit quelconque d          | lu champ 💌                 |            |
| Utiliser le formatage de cham     | p 🔲 Recherche <u>v</u> ers le haut | Expression substit         | tuante     |
| <u>R</u> especter la casse        | 📄 À partir <u>d</u> u début        | Caractère génériq          | lue        |
|                                   |                                    | 📝 Recherche de <u>s</u> im | ilarité 🔐  |

- Cliquer le bouton : Rechercher pour afficher l'enregistrement
- Cliquer le bouton : Rechercher pour afficher l'enregistrement suivant
- Cliquer le bouton : Fermer pour quitter la fenêtre

Cliquer l'outil : Filtre standard 🏹

Filtre/tri standard

Cliquer l'outil : AutoFiltre

- Saisir le 1<sup>er</sup> critère dans la 1<sup>re</sup> colonne
  - Nom de champ : cliquer le bouton déroulant des noms de champs et cliquer le champ sur lequel faire le filtre

Cliquer le champ qui contient la donnée sur laquelle filtrer les enregistrements

- Condition : Sélectionner le critère de comparaison désiré
- Valeur : Saisir la valeur de comparaison

Filtre par sélection (Autofiltre)

Recommencer éventuellement avec d'autres champs

# Base 2.3

Fiche-outil n° 25

Utiliser un formulaire

Auteur : CI. TERRIER R-FOBA page 36

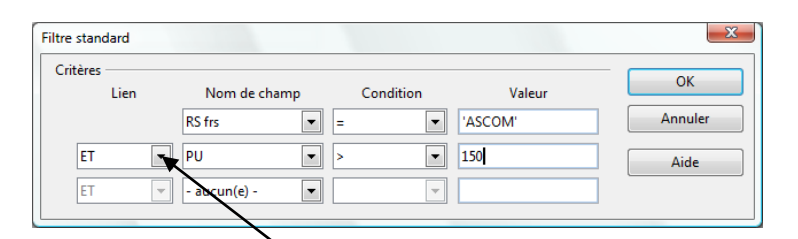

- Sélectionner le lien si vous avez un 2<sup>e</sup> critère de filtre à saisir (ET ou OU)
- Paramétrer le 2<sup>e</sup> critère de filtre
- Cliquer : OK
  - Afficher tous les enregistrements
- Cliquer l'outil 🍼

### 5. AJOUTER UN ENREGISTREMENT

- Cliquer l'outil du formulaire ou du sous formulaire selon le lieu où vous souhaitez réaliser la saisie
- Saisir les données dans les champs
- [Tab] ou cliquer le champ suivant

# 6. SUPPRIMER UN ENREGISTREMENT

- Activer l'enregistrement à supprimer
- Cliquer l'outil 🔀 dans la barre d'outils
- Cliquer le bouton : Oui

# 7. IMPRIMER LE FORMULAIRE ACTIF

- Activer le formulaire à imprimer
- Cliquer l'outil 🎒